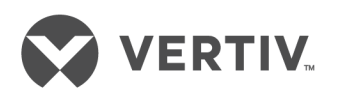

# **RPC2™** Communications Module

Command Reference Guide

# **Technical Support Site**

If you encounter any installation or operational issues with your product, check the pertinent section of this manual to see if the issue can be resolved by following outlined procedures. For additional assistance, visit https://www.VertivCo.com/en-us/support/.

# TABLE OF CONTENTS

| 1 Command Line Interface | 1  |
|--------------------------|----|
| 1.1 Accessing the CLI    | 1  |
| 1.2 Navigation           | 1  |
| 12.1 Auto-completion     | 1  |
| 1.3 Predefined Groups    | 2  |
| 1.4 User-defined Groups  | 2  |
| 1.5 Default Users        | 2  |
| 2 Commands               | 3  |
| 2.1 Values               | 3  |
| 2.2 help                 | 4  |
| 2.3 auth                 | 6  |
| 2.4 backup_restore       | 6  |
| 2.5 breakerstate         | 7  |
| 2.6 buzzer               | 8  |
| 2.7 crestfactor          | 8  |
| 2.8 current              | 9  |
| 2.9 datalog              | 13 |
| 2.10 delay               | 14 |
| 2.11 devicechange        | 14 |
| 2.12 energy              | 15 |
| 2.13 exit                | 16 |
| 2.14 factorydefaults     | 16 |
| 2.15 fwupdate            | 16 |
| 2.16 group               | 18 |
| 2.17 label               | 20 |
| 2.18 meminfo             | 20 |
| 2.19 message             | 20 |
| 2.20 nandinfo            | 22 |
| 2.21 network             | 22 |
| 2.22 notification        | 24 |
| 2.23 password            | 26 |
| 2.24 power               | 26 |
| 2.25 powerfactor         |    |
| 2.26 reboot              | 28 |
| 2.27 receptaclegroup     | 28 |
| 2.28 receptaclestate     | 30 |
| 2.29 sensor              | 31 |
| 2.30 snmp                | 32 |
| 2.31 status              | 35 |
| 2.32 swocp               | 36 |
| 2.33 swotp               |    |
| 2.34 sysinfo             |    |
| 2.35 syslog              | 38 |
| 2.36 system              | 39 |
| 2.37 tag                 | 40 |
| 2.38 time                | 41 |
| 2.39 unbalancedload      | 42 |

| 240 user                                                                               |                 |
|----------------------------------------------------------------------------------------|-----------------|
| 241 voltage                                                                            |                 |
| 2.42 whoami                                                                            |                 |
|                                                                                        |                 |
| 3 Appendices                                                                           | 45              |
| <b>3 Appendices</b><br>Appendix A: Serial Port Configuration for Appliance Integration | <b>45</b><br>45 |

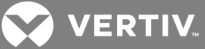

# **1 COMMAND LINE INTERFACE**

The RPC2<sup>™</sup> Communications Module can be administered and accessed with the Command Line Interface (CLI) utility.

The CLI uses text-based commands in place of the Web User Interface (UI) to perform module tasks more quickly and offer more control. In some instances, the CLI can be used to configure multiple module settings at once.

As a supplement to the RPC2<sup>™</sup> Communications Module User Manual, this guide describes how to access and navigate the CLI utility and how to use it after the module has been installed and assigned an IP address. For information to install or operate your module using the appliance web user interface (UI), see the RPC2<sup>™</sup> Communications Module User Manual.

# 1.1 Accessing the CLI

The CLI can be accessed through a local terminal or a computer that has a terminal emulation program connected to the network port of the module.

-or-

After the module is connected to the network and has an IP address, it can be accessed by one of the following methods:

- With the web UI
- With an SSH or Telnet client on a remote computer (if the SSH or Telnet protocol is enabled in the selected security profile)

#### To access the CLI from the module web UI:

- 1. Log in to the web UI of the module.
- 2. From the sidebar of the System tab, click Settings.
- 3. Click the Open CLI icon at the top of the screen.

#### 1.2 Navigation

The following table lists the keys used to navigate the CLI.

#### Table 1.1 CLI Key Descriptions

| KEY         | DESCRIPTION                                               |
|-------------|-----------------------------------------------------------|
| Tab         | Completes the current command                             |
| Delete      | Removes one character to the right of the cursor          |
| Backspace   | Removes one character to the left of the cursor           |
| Ctrl-A      | Moves the cursor to the beginning of the current line     |
| Ctrl-U      | Deletes a line                                            |
| Ctrl-W      | Deletes a word                                            |
| Up Arrow    | Scrolls through recent CLI history                        |
| Down Arrow  | Scrolls through older CLI history                         |
| Left Arrow  | Moves the cursor to the left of the current command line  |
| Right Arrow | Moves the cursor to the right of the current command line |

#### 1.2.1 Auto-completion

The following table describes the keys used to perform auto-completion.

#### Table 1.2 Auto-completion Key Descriptions

# KEY DESCRIPTION

Enter Auto completes, checks syntax and then executes the command. If there is a syntax error, the offending part of the command is highlighted

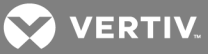

| KEY   | DESCRIPTION                                                           |
|-------|-----------------------------------------------------------------------|
|       | and explained.                                                        |
| Space | Auto completes or, if the command has been resolved, inserts a space. |
| Tab   | Auto completes or shows available commands or user parameters.        |

# **1.3 Predefined Groups**

The RPC2<sup>™</sup> Communications Module has four predefined groups with capabilities associated with each group. Predefined groups cannot be deleted, and only users can be added to or deleted from a predefined group. The following table describes each predefined group with its capabilities.

#### Table 1.3 Predefined Groups Descriptions

| GROUP<br>NAME | ROLE CAPABILITIES                                                                                                    | NOTES                                                                                                    |
|---------------|----------------------------------------------------------------------------------------------------|----------------------------------------------------------------------------------------------------|
| admin         | <ul> <li>An admin has the following capabilities:</li> <li>Manage all the system settings related to the device, for example updating the device firmware on a rack PDU.</li> <li>Add or delete a user.</li> <li>Configure the user role (for example, user, poweruser, device-admin or appliance).</li> <li>Configure the permissions and access.</li> <li>Provides the same capabilities as a poweruser or user.</li> </ul> | The admin user is not a Linux <sup>®</sup> root.                                                                                                    |
| poweruser     | Capability to configure the power management settings at the bank/strip level. For example, set thresholds, view event, data logs and so on.                                                                                                    | This group typically consists of personnel responsible for data center management operations.                                                              |
| appliance     | Capabilities similar to those of a poweruser.                                                                                                    | This group is dedicated for integration with appliances connected via serial port.                                                                         |
| user          | Capability to manage receptacles assigned to them.                                                                                                    | This group typically consists of system administrators who support<br>the IT equipment in a rack and need the ability to turn those devices<br>off and on. |

# 1.4 User-defined Groups

The communications module supports user-defined groups. These groups have the same capabilities as the predefined user group.

# 1.5 Default Users

The default users are listed in the following table.

#### NOTE: Default members cannot be deleted.

| GROUP                     | ТҮРЕ         | DEFAULT LOGIN | DEFAULT PASSWORD |
|---------------------------|--------------|---------------|------------------|
| admin                     | Protected    | admin         | admin            |
| appliance                 | Protected    | appliance     | rpc2k            |
| poweruser                 | Protected    | pwrusr        | pwrusr           |
| user                      | Protected    | NA            | NA               |
| <custom user=""></custom> | User-defined | NA            | NA               |

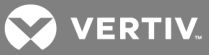

# **2 COMMANDS**

This section lists and describes the commands available in the CLI for the RPC2™ Communications Module.

Each command in this guide has a table. Each level of the table represents an argument level in the CLI. Arguments contained within angle brackets (< >) are user-defined arguments. For example, the following table defines the **user** command.

#### Table 2.1 Syntax

| user          |                                  |
|---------------|----------------------------------|
| help          |                                  |
| add           |                                  |
|               | <user></user>                    |
|               | <pre><password></password></pre> |
|               | <confirm password=""></confirm>  |
| del           |                                  |
|               | <user></user>                    |
| <user></user> | >                                |

The first argument in the command is always user.

From there, you can access the context-sensitive help.

# cli->user help

To add a user, you must define the username and password and confirm the password.

#### cli->user add <user> <password> <confirm password>

The add and delete arguments are on the same level as the help argument. The <user>, <password> and <confirm password> arguments follow on separate levels.

#### 2.1 Values

For some of the commands, you can set the values for a PDU, branch, receptacle or phase. The following are acceptable values.

PDU: 1-4

Branch: A-G

NOTE: When setting the value for a branch, you must use uppercase letters.

Receptacle: 1-48

Phase: L1-L3, L12, L23, L31 or N for neutral phase

NOTE: Type @ for either a branch or receptacle to set the values for all branches and receptacles.

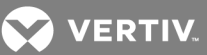

# 2.2 help

Type a question mark (?) or **help** to display the context-sensitive help. The context-sensitive help displays a list of possible commands with summaries or the full syntax with all options for the current command. The context-sensitive help is available for each command of the CLI.

NOTE: For user-defined parameters, a space is required between the parameter and the question mark for help about the next parameter. If the space is not provided, the context remains with the current parameter.

#### Example

cli-> current help

Synopsis

-Displays the metered reading of the AC Current at a PDU / Branch / Receptacle / Phase level in a Rack PDU / Rack PDU Array

-Display / Configure the Threshold Values for current at PDU / Branch / Receptacle / Phase level in a Rack PDU / Rack PDU Array

-Displays the amount of current increase allowed before the over current alarm occurs at a PDU / Branch / Receptacle / Phase level in a Rack PDU / Rack PDU Array

-Displays the % of receptacle electrical current utilization relative to the receptacle's current rating at a PDU / Branch / Receptacle / Phase level in a Rack PDU / Rack PDU Array

Syntax

current [{PDU}[.{BRN}[.{RECP}]]]

current {PDU} {PHASE}

current {cmd\_option} [{PDU}[.{BRN}[.{RECP}]]]

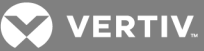

current {cmd\_option} {PDU} {PHASE}

current threshold {PDU}.{BRN}[.{RECP}] {threshold\_values}

current threshold {PDU} {PHASE} {threshold\_values}

...{cmd\_option= threshold, untilalarm, utilization}

...{PDU= 1..4} {PHASE= L1, L2, L3, N, @} {BRN= A..G, @} {RECP= 1..48, @}

...For L1, L2, L3 : {threshold\_values = (high\_critical=0..100):(high\_warn=0..100):(low\_critical=0..100)}

...For N : {threshold\_values = (high\_critical=0..100):(high\_warn=0..100)}

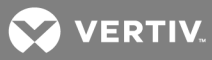

# 2.3 auth

Type **auth** to display the authentication configuration information of a rack PDU or Rack PDU Array<sup>™</sup>. An admin can configure the authentication parameters.

#### Table 2.2 Syntax

| auth |          |                                                                                                    |
|------|----------|----------------------------------------------------------------------------------------------------|
|      | help     |                                                                                                    |
|      | type     |                                                                                                    |
|      |          | kerberos, kerberos_local, kerberos_down_local, ldap, ldap_local, ldap_down_local, local, local_radius, local_tacacs+, dsview, dsview_<br>local, radius, radius_local, radius_down_local, tacacs+, tacacs+_local, tacacs+_down_local                                                                   |
|      | webmode  | e                                                                                                    |
|      |          | Form-base, Digest                                                                                                    |
|      | remotese | erver                                                                                                    |
|      |          | dsview                                                                                                    |
|      |          | <ipaddr1>, <ipaddr2>, <ipaddr3>, <ipaddr4></ipaddr4></ipaddr3></ipaddr2></ipaddr1>                                                                                                    |
|      |          | radius                                                                                                    |
|      |          | <firstauthadd>, <firstaccountaddr>, <secondauthaddr>, <secondaccountaddr>, <secret>, <confirmsecret>, <timeout>, <retries></retries></timeout></confirmsecret></secret></secondaccountaddr></secondauthaddr></firstaccountaddr></firstauthadd>                                                        |
|      |          | tacacs+                                                                                                    |
|      |          | <pre><firstauthaddr>, <firstaccountaddr>, <secondauthaddr>, <secondaccountaddr>, <service>, <secret>, <confirmsecret>, <timeout>, <retries>, <version></version></retries></timeout></confirmsecret></secret></service></secondaccountaddr></secondauthaddr></firstaccountaddr></firstauthaddr></pre> |
|      |          | ldap_ad                                                                                                    |
|      |          | <server>, <base/>, <secure>, <username>, <password>, <cofirmpassword>, <loginattr></loginattr></cofirmpassword></password></username></secure></server>                                                                                                    |
|      |          | kerberos                                                                                                    |
|      |          |                                                                                                    |

<realmserver>, <realmname>, <domainname>

#### Examples

To set the authentication type as DSView, enter the following command.

#### cli->auth type dsview

To configure the DSView remote server, enter the following command.

```
cli-> auth remoteserver dsview <IPAddress1> <IPAddress2> <IPAddress3> < IPAddress4>
```

#### 2.4 backup\_restore

Type backup\_restore to display the backup and restore settings for the module. An admin can configure the settings.

Table 2.3 Syntax backup\_restore help restore

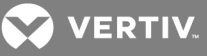

| back | kup                          |
|------|------------------------------|
| sour | ce                           |
|      | <type></type>                |
| ftp  |                              |
|      | <ipaddr></ipaddr>            |
|      | <username></username>        |
|      | <pre><passwd></passwd></pre> |
|      | <filedir></filedir>          |
|      | <filename></filename>        |

To restore all configurations, enter the following command.

#### cli->backup\_restore restore

To back up all configurations, enter the following command.

### cli->backup\_restore backup

To configure the file name to be used for the backup and restore file, enter the following command.

#### cli-> backup\_restore ftp filename <file name>

#### 2.5 breakerstate

Table 2.4 Svntax

Type **breakerstate** to display the status (Open or Close) of the branch overcurrent protection in a rack PDU or Rack PDU Array<sup>™</sup>. This command is available for an admin, appliance or poweruser.

|              | ,                         |  |  |
|--------------|---------------------------|--|--|
| breakerstate |                           |  |  |
| help         |                           |  |  |
| <pdu></pdu>  |                           |  |  |
|              | <pdu.branch></pdu.branch> |  |  |

#### Examples

To view the status of PDU 2, enter the following command.

cli->breakerstate 2

[2] --- (A) Close (B) Close (C) Close

To view the status of branch B on PDU 2, enter the following command.

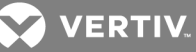

cli->breakerstate 2.B

[2] --- (B) Close

#### 2.6 buzzer

Type **buzzer** to facilitate enabling and disabling of the buzzer. This command is available for an admin, appliance or poweruser.

NOTE: This command is supported for the rack PDU array level, but not for an individual rack PDU.

#### Table 2.5 Syntax

buzzer help enable disable

# Example

To enable the buzzer, enter the following command.

| cli->buzzer enable |  |  |  |
|--------------------|--|--|--|
|                    |  |  |  |

# 2.7 crestfactor

Type **crestfactor** to display the AC current crest factor of the receptacles in a rack PDU or Rack PDU Array<sup>™</sup>. This command is available for an admin, appliance or poweruser.

| Table | e 2.6       | Syntax                                          |
|-------|-------------|-------------------------------------------------|
| crest | factor      |                                                 |
|       | help        |                                                 |
|       | <pdu></pdu> |                                                 |
|       | <           | <pdu.branch></pdu.branch>                       |
|       |             | <pdu.branch.receptacle></pdu.branch.receptacle> |

# Examples

To view the crest factor for PDU 2, enter the following command.

cli->crestfactor 2

[2.A] --- (1) 1.38 (2) 1.40 (3) 1.41 (4) 1.41 (5) 1.39 (6) 1.39

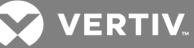

# [2.B] --- (1) 1.39 (2) 1.40 (3) 0.00 (4) 0.00 (5) 1.39 (6) 1.40

# [2.C] --- (1) 1.41 (2) 1.40 (3) 1.39 (4) 0.00 (5) 0.00 (6) 0.00

To view the crest factor of branch A of PDU 2, enter the following command.

#### cli->crestfactor 2.A

# [2.A] --- (1) 1.38 (2) 1.40 (3) 1.41 (4) 1.41 (5) 1.39 (6) 1.39

To view the crest factor of the sixth receptacle of branch C of PDU 2, enter the following command.

cli->crestfactor 2.C.6

[2.C] --- (6) 1.41

#### 2.8 current

Type current to display the following at the input phase, branch and receptacle levels in a rack PDU or Rack PDU Array™.

- The metered reading of the AC current (RMS).
- The configurable threshold values for current.
- The amount of current increase allowed before the overcurrent alarm occurs.
- The percentage of receptacle current utilization relative to the receptacle's current rating.

This command is available for an admin, appliance or poweruser.

Neutral current measurement and threshold settings are possible only at the PDU level for models having a neutral connection. Except for neutral current, threshold values are colon-separated values in the following order: {high\_critical}: {high\_warn}:{low\_critical}.

#### NOTE: There is no {low\_warn} threshold in a Vertiv MPH or MPX<sup>™</sup> rack PDU.

If any threshold is not provided, the same has to be denoted with a hyphen "-" for example, {high\_critical}:-:[low\_critical]. For neutral current, threshold values are colon-separated values in the following order: {high\_critical}:{high\_warn}. The {low\_critical} threshold does not exist for neutral current. Threshold current values are also expressed as a percentage of the rated current value.

NOTE: Threshold values (high critical, high warning and low critical) have ranges of 0-100.

#### Table 2.7 Syntax

| current     |                            |
|-------------|----------------------------|
| help        |                            |
| <pdu></pdu> |                            |
|             | <pre><phase></phase></pre> |

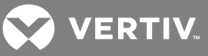

| <pdu.branch></pdu.branch>                                                                              |                                                                  |  |  |  |  |  |
|----------------------------------------------------------------------------------------------------|------------------------------------------------------------------|--|--|--|--|--|
| <pre><pdu.branch.receptacle></pdu.branch.receptacle></pre>                                             |                                                                  |  |  |  |  |  |
| threshold                                                                                              |                                                                  |  |  |  |  |  |
| <pdu></pdu>                                                                                            |                                                                  |  |  |  |  |  |
|                                                                                                    | <pre><phase></phase></pre>                                       |  |  |  |  |  |
| <pdu.branc< th=""><th>&gt;</th><th></th></pdu.branc<>                                                  | >                                                                |  |  |  |  |  |
| <pdu.branc< th=""><th>.receptacle&gt;</th><th></th></pdu.branc<>                                       | .receptacle>                                                     |  |  |  |  |  |
| current threshold                                                                                      |                                                                  |  |  |  |  |  |
| <pdu></pdu>                                                                                            |                                                                  |  |  |  |  |  |
|                                                                                                    | <pre><phase> <threshold_values></threshold_values></phase></pre> |  |  |  |  |  |
| <pdu.branc< th=""><th></th><th></th></pdu.branc<>                                                      |                                                                  |  |  |  |  |  |
| <pdu.branc< th=""><th>.receptacle&gt; <threshold_values></threshold_values></th><th></th></pdu.branc<> | .receptacle> <threshold_values></threshold_values>               |  |  |  |  |  |
| untilalarm                                                                                             |                                                                  |  |  |  |  |  |
| <pdu></pdu>                                                                                            |                                                                  |  |  |  |  |  |
|                                                                                                    | <pre><phase></phase></pre>                                       |  |  |  |  |  |
| utilization                                                                                            |                                                                  |  |  |  |  |  |
| <pdu></pdu>                                                                                            |                                                                  |  |  |  |  |  |
|                                                                                                    | <pre><phase></phase></pre>                                       |  |  |  |  |  |
| <pdu.branc< th=""><th>&gt;</th><th></th></pdu.branc<>                                                  | >                                                                |  |  |  |  |  |
| <pdu.branc< th=""><th>.receptacle&gt;</th><th></th></pdu.branc<>                                       | .receptacle>                                                     |  |  |  |  |  |
|                                                                                                    |                                                                  |  |  |  |  |  |

To view the current for PDU 2, enter the following command.

cli->current 2

[2] --- (L1) 1.70 A (L2) 1.60 A (L3) 0.00 A (N) 0.10 A

[2] --- (A) 1.50 A (B) 1.10 A (C) 0.00 A

[2.A] --- (1) 0.10 A (2) 0.10 A (3) 0.00 A (4) 0.00 A (5) 0.00 A (6) 0.00 A

[2.B] --- (1) 0.00 A (2) 0.00 A (3) 0.10 A (4) 0.10 A (5) 0.00 A (6) 0.10 A

[2.C] --- (1) 0.10 A (2) 0.00 A (3) 0.00 A (4) 0.00 A (5) 0.00 A (6) 0.00 A

To view the current for the first phase of PDU 2, enter the following command.

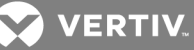

cli->current 2 L1

[2] --- (L1) 1.70 A

To view the neutral current for PDU 2, enter the following command.

cli->current 2 N

[2] --- (N) 0.10 A

To view the current for all lines of PDU 2, enter the following command.

cli->current 2@

[2] --- (L1) 1.70 A (L2) 1.60 A (L3) 0.00 A (N) 0.10 A

To view the current for branch B of PDU 2, enter the following command.

cli->current 2.B

[2] --- (B) 1.10 A

To view the current for receptacle 6 of branch C of PDU 2, enter the following command.

cli->current 2.C.6

[2.C] --- (6) 0.00 A

To view the current threshold for PDU 2, enter the following command.

cli->current threshold 2

[2] --- (L1) 85 : 80 : 5 (L2) 85 : 80 : 5 (L3) 85 : 80 : 5 (N) 85 : 80: -

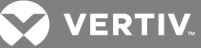

[2] --- (A) 80 : 75 : 5 (B) 80 : 75 : 5 (C) 80 : 75 : 5

[2.A] --- (1) 75 : 70 : 5 (2) 75 : 70 : 5 (3) 75 : 70 : 5 (4) 75 : 70 : 5 (5) 75 : 70 : 5 (6) 75 : 70 : 5

[2.B] --- (1) 75 : 70 : 5 (2) 75 : 70 : 5 (3) 75 : 70 : 5 (4) 75 : 70 : 5 (5) 75 : 70 : 5 (6) 75 : 70 : 5

[2.C] --- (1) 75 : 70 : 5 (2) 75 : 70 : 5 (3) 75 : 70 : 5 (4) 75 : 70 : 5 (5) 75 : 70 : 5 (6) 75 : 70 : 5

To configure the threshold value for branch A of PDU 2, enter the following command.

```
cli->current threshold 2.A 80:75:5
```

To view the current untilalarm for branch B of PDU 2, enter the following command:

cli->current untilalarm 2.B

[2] --- (B) 6.00 A

To view the current utilization for PDU 2, enter the following command.

cli->current utilization 2

[2] --- (L1) 79.17% (L2) 79.1 % (L3) 75.00%

[2] --- (A) 77.77% (B) 68.42% (C) 77.77%

[2.A] --- (1) 85.71% (2) 85.71% (3) 68.00% (4) 71.50% (5) 71.50% (6) 85.71%

[2.B] --- (1) 85.71% (2) 85.71% (3) 85.71 % (4) 71.50% (5) 68.00% (6) 68.00%

[2.C] --- (1) 68.00% (2) 71.50% (3) 71.50 % (4) 71.50% (5) 85.71% (6) 85.71%

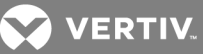

# 2.9 datalog

Table 2.8 Syntax datalog help export\_ftp ipaddr <value> username <value> passwd <value> filedir <value> filename <value> export\_type <type>(ftp) flush interval <value> (5, 15, 30, 60 minutes) perform\_export <level> (datalog, pdu, branch, receptacle) enable disable

#### Examples

To enable data logging at the PDU level, enter the following command.

Type datalog to enable an admin to log all levels of PDU data to a log file.

# cli->datalog pdu enable

To configure the data log polling interval for 30 minutes, enter the following command.

#### cli->datalog interval 30

To configure an FTP server for data logging, enter the following commands.

cli->datalog export\_ftp ipaddr <ip address>

cli->datalog export\_ftp username <username>

cli->datalog export\_ftp passwd <password>

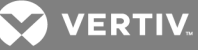

cli->datalog export\_ftp filedir <file directory>

#### cli->datalog export\_ftp filename <file name>

#### 2.10 delay

Type **delay** to display values and facilitate configuration for poweron, post on and post off time delay at the receptacle level. This command is available for an admin, appliance or poweruser.

#### Table 2.9 Syntax

| dela | ау       |                                                            |
|------|----------|------------------------------------------------------------|
|      | help     |                                                            |
|      | poweron  |                                                            |
|      |          | <pdu></pdu>                                                |
|      |          | <pre><pdu.branch></pdu.branch></pre>                       |
|      |          | <pre><pdu.branch.receptacle></pdu.branch.receptacle></pre> |
|      | post_on  |                                                            |
|      |          | <pdu></pdu>                                                |
|      |          | <pre><pdu.branch></pdu.branch></pre>                       |
|      |          | <pre><pdu.branch.receptacle></pdu.branch.receptacle></pre> |
|      | post_off |                                                            |
|      |          | <pdu></pdu>                                                |
|      |          | <pre><pdu.branch></pdu.branch></pre>                       |
|      |          | <pre><pdu.branch.receptacle></pdu.branch.receptacle></pre> |
|      |          |                                                            |

# Examples

To view the post-off delay for the sixth receptacle on branch C of PDU 2, enter the following command.

```
cli-> delay post_off 2.C.6
```

[2.C] --- (6) 1 s

To configure the poweron at 5 seconds and the post on and post off at 1 second each for all of PDU 2, enter the following command.

cli-> delay 2 5:1:1

#### 2.11 devicechange

Type devicechange to acknowledge and display the module change status information for an admin.

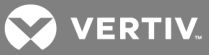

Table 2.10 Syntax

devicechange help acknowledge show

#### Example

To display a device change, enter the following command.

cli-> devicechange show

Module Serial Number Module Type Change

4037-122 Rack PDU Card Added

DY2013OCT142575-B1 Branch Receptacle Module Added

DY2013OCT142575-B2 Branch Receptacle Module Added

DY2013OCT142575-B3 Branch Receptacle Module Added

#### 2.12 energy

Type **energy** to display the values of the accumulated real power energy (kWatt-hr) reading from the energy counter and facilitate resetting the energy counter to zero. This command is available for an admin, appliance or poweruser.

| Table 2.11 Syntax                               |             |
|-------------------------------------------------|-------------|
| energy                                          |             |
| help                                            |             |
| pdu                                             |             |
|                                                 | <pdu></pdu> |
| <pdu.branch></pdu.branch>                       |             |
| <pdu.branch.receptacle></pdu.branch.receptacle> |             |
| reset                                           |             |
|                                                 | <pdu></pdu> |

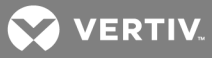

<pdu.branch>

<pdu.branch.receptacle>

### Examples

To view the energy for receptacle 4 of branch A of PDU 1, enter the following command.

cli->energy 1.A.4

[1.A] --- (4) 3.70 kWH

To reset the energy for receptacle 4 of branch A of PDU 1, enter the following command.

cli->energy reset 1.A.4

# 2.13 exit

Type exit to log out of the current session.

#### 2.14 factorydefaults

Type **factorydefaults** to reset all PDUs to their factory default settings. The admin and appliance users have access to this command.

# 2.15 fwupdate

Type **fwupdate** to enable an admin to update the firmware for the module.

|  | Tab | le 2 | .12 | Syr | ıtax |
|--|-----|------|-----|-----|------|
|--|-----|------|-----|-----|------|

| fwupdate |      |                               |  |  |  |
|----------|------|-------------------------------|--|--|--|
| l        | help |                               |  |  |  |
|          | upda | te                            |  |  |  |
| :        | sour | ce                            |  |  |  |
|          |      | <source type=""/> (tftp, ftp) |  |  |  |
| t        | ftp  |                               |  |  |  |
|          |      | ipaddr <value></value>        |  |  |  |
|          |      | username <value></value>      |  |  |  |
|          |      | passwd <value></value>        |  |  |  |
|          |      | filedir <value></value>       |  |  |  |
|          |      | filename <value></value>      |  |  |  |
| 1        | tftp |                               |  |  |  |
|          |      | ipaddr <value></value>        |  |  |  |
|          |      | port <value></value>          |  |  |  |
|          |      | filedir <value></value>       |  |  |  |
|          |      | filename <value></value>      |  |  |  |

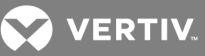

To update the firwmare, enter the following command.

cli->fwupdate update

Initiating ...

Uploading Image ...

Upload Complete!

Checking Image ...

Image Validated!

Updating Image to Devices ...

Updating Image to RPC2 Card ...

Firmware Update Success!

Firmware Update Complete!

Card is rebooting ...

CLI will be disconnected, please re-login after some time.

NOTE: If the current setting is correct, the firmware is updated . If the current setting is not correct, you are prompted to correct parameters and try again.

To configure the FTP settings where the firmware is stored, enter the following commands.

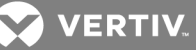

cli->fwupdate ftp ipaddr <ip address>

cli->fwupdate ftp username <user name>

cli->fwupdate ftp passwd <password>

cli->fwupdate ftp filedir <file directory>

cli->fwupdate ftp filename <file name>

# 2.16 group

NOTE: A user can only be allocated to one group and must be created before being added to a group. You must delete a user from a group before adding it to a new group. By default all receptacles are in the admin group.

Type group to permit an admin to perform the following tasks:

- Create custom groups
- Delete custom groups
- Add or remove a local or remote user to default or custom groups
- Add or remove receptacles to custom groups
- Display all groups as well as all users and receptacles allocated to each group

#### Table 2.13 Syntax

| group |            |                                      |
|-------|------------|--------------------------------------|
| ŀ     | nelp       |                                      |
| a     | add        |                                      |
| c     | del        |                                      |
| r     | receptacle |                                      |
|       | add        |                                      |
|       |            | <group_name></group_name>            |
|       | del        |                                      |
|       |            | <group_name></group_name>            |
| s     | show       |                                      |
|       | group      | element                              |
|       |            | <pre><group_name></group_name></pre> |
| ι     | lser       |                                      |
|       | add        |                                      |
|       |            | <pre><group_name></group_name></pre> |
|       |            | local                                |

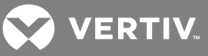

|     | <user_name></user_name>              |
|-----|--------------------------------------|
|     | remote                               |
|     | <user_name></user_name>              |
| del |                                      |
|     | <pre><group_name></group_name></pre> |
|     | local                                |
|     | <user_name></user_name>              |
|     | remote                               |
|     | <user_name></user_name>              |

To create a group, enter the following command.

# cli->group add <group name>

To add three local users to a group, enter the following command.

cli->group user add <group> local <username>, <username2>, <username3>

#### NOTE: You can add as many as 10 users to a group with one command by entering each of their names.

To add a remote user to a group, enter the following command.

### cli->group user add <group> remote <username>

To add a receptacle to a group, enter the following command.

# cli->group receptacle add <group> <pdu.branch.receptacle>

To display members of a group, enter the following command.

#### cli->group show user poweruser

group name member name

poweruser pwrusr

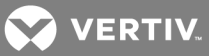

# 2.17 label

Type **label** to display the configurable values of the user-defined label for a PDU, branch or receptacle. This command is available for an admin, appliance or poweruser.

#### Table 2.14 Syntax

| label |                                                 |
|-------|-------------------------------------------------|
| help  |                                                 |
| pdu   |                                                 |
|       | <pdu></pdu>                                     |
|       | <pdu.branch></pdu.branch>                       |
|       | <pdu.branch.receptacle></pdu.branch.receptacle> |
|       | <a>abel_value&gt;</a>                           |

#### Examples

To display the values for a receptacle, enter the following command.

#### cli->label <pdu.branch.receptacle>

To configure a value for a receptacle, enter the following command.

#### cli->label <pdu.branch.receptacle><new label>

# 2.18 meminfo

Type meminfo to display the RAM availability and current usage for an admin.

Example

cli->meminfo

Total memory size : 256380 kB

Used memory size : 80068 kB

### 2.19 message

Type **message** to display and permit the configuration of messaging settings by an admin.

Table 2.15 Syntax

message

help

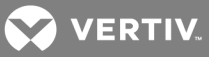

| email                                   |                                                                                                    |
|-----------------------------------------|----------------------------------------------------------------------------------------------------|
| enable                                  |                                                                                                    |
| disable                                 |                                                                                                    |
| sms                                     |                                                                                                    |
| enable                                  |                                                                                                    |
| disable                                 |                                                                                                    |
| from_address                            | S<br>()                                                                                                    |
| <type></type>                           | (email or sms)                                                                                                 |
|                                         | <address></address>                                                                                            |
| to_address                              |                                                                                                    |
| <type></type>                           |                                                                                                    |
| aubiaat tura                            | <audiess></audiess>                                                                                            |
| subject_type                            |                                                                                                    |
| <ul> <li>type&gt;</li> </ul>            | csubject types                                                                                                 |
| custom                                  | <pre><subject_type></subject_type></pre>                                                                       |
| <tvne></tvne>                           |                                                                                                    |
| type                                    | <custom subject=""></custom>                                                                                   |
| server addre                            | ee                                                                                                    |
| <tvpe></tvpe>                           |                                                                                                    |
| .,,,,,,,,,,,,,,,,,,,,,,,,,,,,,,,,,,,,,, | <ipaddress></ipaddress>                                                                                        |
| server port                             |                                                                                                    |
| <tvpe></tvpe>                           |                                                                                                    |
| 51                                      | <port number=""></port>                                                                                        |
| include                                 |                                                                                                    |
| <type></type>                           |                                                                                                    |
|                                         | <element> (ip address, event_description, name, contact, location, system_description, weblink_port)</element> |
|                                         | enable                                                                                                    |
|                                         | disable                                                                                                    |
| consolidation                           |                                                                                                    |
| <type></type>                           |                                                                                                    |
|                                         | enable                                                                                                    |
|                                         | disable                                                                                                    |
| time_lir                                | nit                                                                                                    |
|                                         | <type></type>                                                                                                  |
|                                         | <value> 10 - 120</value>                                                                                       |
| event_                                  | imit                                                                                                    |
|                                         | <type></type>                                                                                                  |

<value> 1- 50

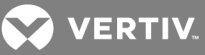

To enable email messaging, enter the following command.

#### cli-> message email enable

To configure the time limit for SMS, enter the following command.

#### cli-> message consolidation time\_limit sms <value>

#### 2.20 nandinfo

Type nandinfo to display the nandflash availability and usage for an admin.

# Example

cli->nandinfo

Total nandflash size : 65536 kB

Used nandflash size : 37732 kB

### 2.21 network

Table 2.16 Syntax

Type **network** to display the configurable network parameters of a rack PDU or Rack PDU Array<sup>™</sup> for an admin.

| network |      |           |                      |
|---------|------|-----------|----------------------|
| help    |      |           |                      |
| dns     |      |           |                      |
|         | ipv4 |           |                      |
|         |      | mode      |                      |
|         |      |           | <value></value>      |
|         |      | primary   |                      |
|         |      |           | <ip address=""></ip> |
|         |      | secondary |                      |
|         |      |           | <ip address=""></ip> |
|         |      | resolve   |                      |
|         |      |           | <value></value>      |
|         | ipv6 |           |                      |
|         |      | mode      |                      |

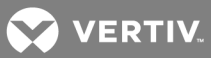

|         |                                                              |                               | <value></value>                   |
|---------|--------------------------------------------------------------|-------------------------------|-----------------------------------|
|         |                                                              | primary                       |                                   |
|         |                                                              |                               | <ip address=""></ip>              |
|         |                                                              | secondary                     |                                   |
|         |                                                              |                               | <ip address=""></ip>              |
|         |                                                              | resolve                       |                                   |
|         |                                                              |                               | <interval value=""></interval>    |
|         | test                                                         |                               |                                   |
|         |                                                              | query                         |                                   |
|         |                                                              | question                      |                                   |
|         |                                                              |                               | <question_value></question_value> |
|         |                                                              | type                          |                                   |
|         |                                                              |                               | <type_value></type_value>         |
| domain  |                                                              |                               |                                   |
|         | <domain_suffi< th=""><th>X&gt;</th><th></th></domain_suffi<> | X>                            |                                   |
| hostnam | е                                                            |                               |                                   |
|         | <hostname></hostname>                                        |                               |                                   |
| mac     |                                                              |                               |                                   |
|         | primary                                                      |                               |                                   |
|         | secondary                                                    |                               |                                   |
| ipv4    |                                                              |                               |                                   |
|         | enable                                                       |                               |                                   |
|         | disable                                                      |                               |                                   |
|         | address                                                      |                               |                                   |
|         |                                                              | <ipv4 address=""></ipv4>      |                                   |
|         | bootmode                                                     |                               |                                   |
|         |                                                              | <ipv4 boot="" mode=""></ipv4> |                                   |
|         | gateway                                                      |                               |                                   |
|         |                                                              | <ipv4 address=""></ipv4>      |                                   |
|         | netmask                                                      |                               |                                   |
|         |                                                              | <netmask></netmask>           |                                   |
| ipv6    |                                                              |                               |                                   |
|         | enable                                                       |                               |                                   |
|         | disable                                                      |                               |                                   |
|         | address                                                      | dev C and L                   |                                   |
|         | 1                                                            | <ipvb address=""></ipvb>      |                                   |
|         | ootmode                                                      | dim C I                       |                                   |
|         |                                                              | <ipv6 boot="" mode=""></ipv6> |                                   |
|         | gateway                                                      |                               |                                   |
|         |                                                              | <ipv6 address=""></ipv6>      |                                   |

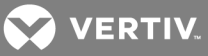

|       | netmask         |                     |  |  |
|-------|-----------------|---------------------|--|--|
|       |                 | <netmask></netmask> |  |  |
| speed |                 |                     |  |  |
|       | <value></value> |                     |  |  |

To display the DNS IPv4 settings, enter the following command.

cli-> network dns ipv4

IPv4 DNS Server Address source----- Automatic

IPv4 Primary DNS Server----- 172.26.29.4

IPv4 Secondary DNS Server----- 172.26.29.5

IPV4 DNS Resolve Interval..... 1 hour

To configure the secondary address for DNS IPv6, enter the following command.

#### cli-> network dns ipv6 secondary <address>

# 2.22 notification

Type **notification** to permit an admin to view and enable or disable event notifications for Email, SMS, SNMP tramp or syslog. The following figure shows the available notifications types.

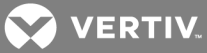

| Figure 2.1 Notification Ty | ypes |
|----------------------------|------|
|----------------------------|------|

| Code | Туре         | Level      | Description                |
|------|--------------|------------|----------------------------|
| 100  | NOTIFICATION | System     | Reboot                     |
| 109  | NOTIFICATION | System     | Absent BRM                 |
| 110  | NOTIFICATION | System     | New BRM                    |
| 105  | NOTIFICATION | System     | PDU Array Change           |
| 101  | NOTIFICATION | System     | Firmware Update Start      |
| 102  | NOTIFICATION | System     | Firmware Update Result     |
| 103  | NOTIFICATION | System     | Changed Manual Time        |
| 104  | NOTIFICATION | System     | Changed NTP Time           |
| 300  | ALARM        | Branch     | Open Circuit Breaker       |
| 301  | ALARM        | Branch     | Over Current Protection    |
| 400  | NOTIFICATION | Receptacle | Absent Load                |
| 401  | NOTIFICATION | Receptacle | New Load                   |
| 402  | NOTIFICATION | Receptacle | Action Failed              |
| 112  | NOTIFICATION | System     | Absent Sensor              |
| 113  | NOTIFICATION | System     | New Sensor                 |
| 201  | ALARM        | PDU        | Over Current               |
| 202  | WARNING      | PDU        | Over Current               |
| 203  | ALARM        | PDU        | Low Current                |
| 204  | ALARM        | PDU        | Unbalanced Load            |
| 302  | ALARM        | Branch     | Over Current               |
| 303  | WARNING      | Branch     | Over Current               |
| 304  | ALARM        | Branch     | Low Current                |
| 403  | ALARM        | Receptacle | Over Current               |
| 404  | WARNING      | Receptacle | Over Current               |
| 405  | ALARM        | Receptacle | Low Current                |
| 500  | ALARM        | Sensor     | High Humidity              |
| 501  | WARNING      | Sensor     | High Humidity              |
| 502  | ALARM        | Sensor     | Low Humidity               |
| 503  | WARNING      | Sensor     | Low Humidity               |
| 504  | ALARM        | Sensor     | Over Temperature           |
| 505  | WARNING      | Sensor     | Over Temperature           |
| 506  | ALARM        | Sensor     | Under Temperature          |
| 507  | WARNING      | Sensor     | Under Temperature          |
| 508  | ALARM        | Sensor     | Open Door                  |
| 509  | ALARM        | Sensor     | Open Contact               |
| 510  | ALARM        | Sensor     | Close Contact              |
| 511  | ALARM        | Sensor     | Leak Detected              |
| 512  | ALARM        | Sensor     | Leak Detection Cable Fault |
| 205  | ALARM        | PDU        | Over Current - Neutral     |
| 206  | WARNING      | PDU        | Over Current - Neutral     |
| 207  | ALARM        | PDU        | Under Voltage              |
| 305  | ALARM        | Branch     | Under Voltage              |
| 406  | NOTIFICATION | Receptacle | Power ON                   |
| 407  | NOTIFICATION | Receptacle | Power OFF                  |
| 200  | ALARM        | PDU        | Hardware Fault             |
| 47   | NOTIFICATION | System     | Generic Test               |

# Table 2.17 Syntax

| notifi | fication                                   |
|--------|--------------------------------------------|
|        | help                                       |
|        | <code> code number, all</code>             |
|        | <type>email, sms, syslog, snmp_trap</type> |
|        | enable                                     |
|        | disable                                    |
|        |                                            |

# Examples

To enable syslog notifications for all events, enter the following command.

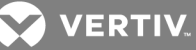

#### cli->notification all syslog enable

To enable SMS notification for a specific event, enter the following command.

#### cli-> notification <code> sms enable

#### 2.23 password

Type **password** to enable an admin to set and modify the password for all local users. Local users can set and modify their own password.

| Tal | ble 2.18                                                            | 3 Syntax                                     |  |  |  |
|-----|---------------------------------------------------------------------|----------------------------------------------|--|--|--|
| pa  | ssword                                                              |                                              |  |  |  |
|     | help                                                                |                                              |  |  |  |
|     | reset                                                               |                                              |  |  |  |
|     |                                                                     | <user_name><password></password></user_name> |  |  |  |
|     |                                                                     | <confirm_password></confirm_password>        |  |  |  |
|     | <user< td=""><td>r name&gt;</td><td></td><td></td><td></td></user<> | r name>                                      |  |  |  |
|     |                                                                     | <old password=""></old>                      |  |  |  |
|     |                                                                     | <new password=""></new>                      |  |  |  |
|     |                                                                     |                                              |  |  |  |

<confirm password>

#### Example

To change your password, enter the following command.

cli->password <your name> <old password> <new password> <confirm password>

#### NOTE: A new password can not be the same as the old password.

#### 2.24 power

Type **power** to display the real (watts) and apparent (VA) power for an input phase, branch or receptacle in a rack PDU or Rack PDU Array<sup>™</sup>. This command is available for an admin, appliance or poweruser.

#### Table 2.19 Syntax

| pow | er                                                          |            |
|-----|-------------------------------------------------------------|------------|
|     | help                                                        |            |
|     | <pdu></pdu>                                                 |            |
|     |                                                             | sphase>    |
|     |                                                             | asepair>   |
|     | <pdu.branch></pdu.branch>                                   |            |
|     | <pdu.branch.r< th=""><th>eceptacle&gt;</th></pdu.branch.r<> | eceptacle> |

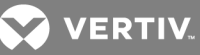

To view power information for the phase L1 of PDU 1, enter the following command.

cli->power 1 L12

1] --- (L2) 0.3 W : 0.4 VA

#### 2.25 powerfactor

Type **powerfactor** to display the alternating current power factor (watt/VA) for a PDU, branch or receptacle in a rack PDU or Rack PDU Array<sup>™</sup>. This command is available for an admin, appliance or poweruser.

| Table | 2.20                                                                            | Syntax                  |  |  |  |
|-------|---------------------------------------------------------------------------------|-------------------------|--|--|--|
| powe  | rfactor                                                                         |                         |  |  |  |
|       | help                                                                            |                         |  |  |  |
|       | <pdu></pdu>                                                                     |                         |  |  |  |
|       |                                                                                 | <phase></phase>         |  |  |  |
|       |                                                                                 | <phasepair></phasepair> |  |  |  |
|       | <pdu.b< th=""><th>ranch&gt;</th><th></th><th></th><th></th></pdu.b<>            | ranch>                  |  |  |  |
|       | <pdu.b< th=""><th>ranch.receptacle&gt;</th><th></th><th></th><th></th></pdu.b<> | ranch.receptacle>       |  |  |  |

# Example

To view powerfactor information for branch A of PDU 2, enter the following command.

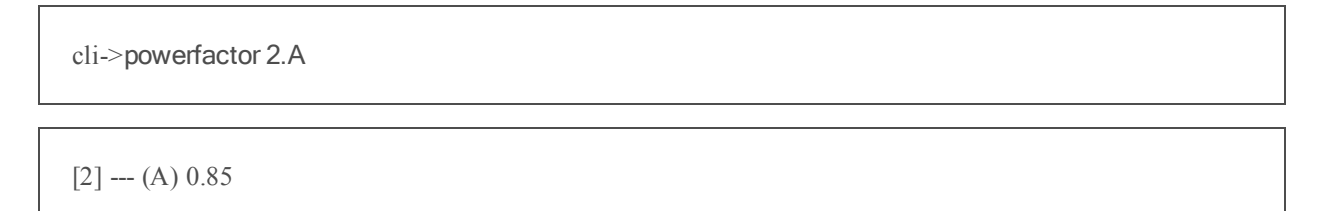

| CAUTION: |  |
|----------|--|
| CAUTION: |  |

CAUTION: powerupstate

Type **powerupstate** to permit a user to configure the receptacle power states after a power cycle. Setting it to **on** configures all receptacles to be turned on after the power cycle. Setting it to **off** configures all receptacles to remain off after the power cycle. Setting it to **restore** configures all receptacles to return to the state they were at before the power cycle.

NOTE: This feature is only supported for MPH2 PDUs, not MPH or MPX PDUs.

| Tabl | le 2.21 Syntax |  |  |  |
|------|----------------|--|--|--|
| powe | erupstate      |  |  |  |
|      | help           |  |  |  |
|      | <pdu></pdu>    |  |  |  |

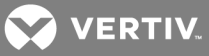

<pdu.branch>

<pdu.branch.receptacle>

on, off, restore

# Examples

The following examples shows you how to view and change the powerupstate information for branch A of PDU 1.

[1.A]---(1) On (2) restore (3) restore (4) restore

[1.B]---(1) restore (2) restore (3) restore

cli-> powerupstate 1.B.3 off

cli-> powerupstate

[1.A]---(1) On (2) restore (3) restore (4) restore

[1.B]---(1) restore (2) restore (3) Off (4) restore

#### 2.26 reboot

Type **reboot** to enable an admin or appliance user to reboot the module or a specific PDU.

Table 2.22 Syntax

reboot

help <pdu>

#### Example

To reboot PDU 2 in an array, enter the following command.

cli->reboot 2

# 2.27 receptaclegroup

Type **receptaclegroup** to permit an admin to configure the receptacle group parameters for a rack PDU or Rack PDU Array™.

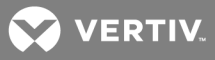

#### Table 2.23 Syntax

| receptaclegroup                                      |  |  |  |  |
|------------------------------------------------------|--|--|--|--|
| help                                                 |  |  |  |  |
| delete                                               |  |  |  |  |
| <group></group>                                      |  |  |  |  |
| label                                                |  |  |  |  |
| <group></group>                                      |  |  |  |  |
| <user_defined label="" receptacle=""></user_defined> |  |  |  |  |
| <group></group>                                      |  |  |  |  |
| on, off, lock, unlock, cycle, blinkled               |  |  |  |  |
| <group></group>                                      |  |  |  |  |
|                                                      |  |  |  |  |

<comma separated receptacle names>

# Examples

To view a receptacle group, enter the following command.

cli->receptaclegroup

[1]

Id.....1

Label.....RecGroup 1

Receptacles.....1-A-1, 1-B-1,1-C-1,1-D-1,1-E-1,1-F-1

Powerstate.....Off

Lockstate.....Unlocked

[2]

Id.....2

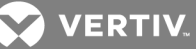

Label.....RecGroup 2

Receptacles.....1-A-2, 1-B-2,1-C-2,1-D-2,1-E-2,1-F-2,1-A-5

Powerstate.....Off

Lockstate.....Unlocked

[3]

Id.....3

Label.....RecGroup 3

Receptacles.....1-A-6, 1-B-5,1-C-4,1-D-3,1-E-2,1-F-1

Powerstate.....Off

Lockstate.....Unlocked

To lock a receptacle group, enter the following command.

cli-> receptaclegroup <group> unlock

### 2.28 receptaclestate

Type **receptaclestate** to enable all users to view and configure the state of receptacles, including the power, operate, lock and critical states.

Table 2.24 Syntax

receptaclestate

help

<pdu>, <pdu.branch>, <pdu.branch.receptacle>

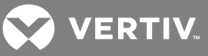

| <lock_state></lock_state>              |              |
|----------------------------------------|--------------|
|                                        | lock         |
|                                        | unlock       |
| <pre><power_state></power_state></pre> |              |
|                                        | on           |
|                                        | off          |
| <critical_state></critical_state>      |              |
|                                        | critical     |
|                                        | non-critical |

To view the state of all receptacles, enter the following command.

#### cli->receptaclestate

To lock a receptacle, enter the following command.

#### cli->receptaclestate <pdu.branch.receptacle> lock

To turn on a receptacle, enter the following command.

#### cli->receptaclestate <pdu.branch.receptacle> on

To switch a receptacle to a critical state, enter the following command.

#### cli->receptaclestate <pdu.branch.receptacle> critical

#### 2.29 sensor

Type **sensor** to display the following information:

- Sensor reported metered values (temperature, humidity) and state of contacts (door, contact sensors) at the PDU level
- The address of the different sensors connected to a rack PDU or Rack PDU Array™

Additionally it displays the configurable information for the following:

- Alarms for state of contacts (open, close) for sensors (door, contact sensor)
- Threshold values for the metered value sensors (temperature, humidity and pressure)
- Unit of display for temperature sensor in degrees Celsius or Fahrenheit

This command is available for an admin, appliance or poweruser.

#### Table 2.25 Syntax

sensor

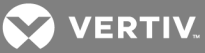

| neip                                                                     |                                        |                                                                                        |                                                                   |
|--------------------------------------------------------------------------|----------------------------------------|----------------------------------------------------------------------------------------|-------------------------------------------------------------------|
| address                                                                  |                                        |                                                                                        |                                                                   |
|                                                                          | <pdu>, <pdu.sensor></pdu.sensor></pdu> |                                                                                        |                                                                   |
| alarm                                                                    |                                        |                                                                                        |                                                                   |
|                                                                          | <sensor type=""> (door, conta</sensor> | act)                                                                                   |                                                                   |
|                                                                          |                                        | <pdu>, <pdu.sensor>, <pdu.s< th=""><th>ensor.cnct&gt;</th></pdu.s<></pdu.sensor></pdu> | ensor.cnct>                                                       |
|                                                                          |                                        |                                                                                        | <event_type> (open, close)</event_type>                           |
|                                                                          |                                        |                                                                                        | <alarm_type> (none, open_alarm, close_alarm)</alarm_type>         |
| discover                                                                 |                                        |                                                                                        |                                                                   |
|                                                                          | <pdu></pdu>                            |                                                                                        |                                                                   |
| order                                                                    |                                        |                                                                                        |                                                                   |
|                                                                          | <pdu></pdu>                            |                                                                                        |                                                                   |
|                                                                          |                                        | <pdu-sensor> (from)</pdu-sensor>                                                       |                                                                   |
|                                                                          |                                        |                                                                                        | <pdu-sensor>(to)</pdu-sensor>                                     |
| threshold                                                                |                                        |                                                                                        |                                                                   |
|                                                                          | <sensor type=""> (humidity, p</sensor> | pressure, temperature)                                                                 |                                                                   |
|                                                                          |                                        | <pdu>, <pdu.sensor></pdu.sensor></pdu>                                                 |                                                                   |
|                                                                          |                                        |                                                                                        | <value>(high_critical, high_warn, low_critical, low_warn)</value> |
| unit                                                                     |                                        |                                                                                        |                                                                   |
|                                                                          | <unit type=""> (celsius or fahr</unit> | renheit)                                                                               |                                                                   |
| <sensor_type></sensor_type>                                              |                                        |                                                                                        |                                                                   |
|                                                                          | <pdu></pdu>                            |                                                                                        |                                                                   |
| <pdu.sensor></pdu.sensor>                                                |                                        |                                                                                        |                                                                   |
| <pdu.sensor.cn< th=""><th>ct&gt;</th><th></th><th></th></pdu.sensor.cn<> | ct>                                    |                                                                                        |                                                                   |

To view the humidity on PDU 3, enter the following command.

# cli->sensor humidity 3

[3] --- (2) 60.0 % (4) 42.8 %

To enable the Contact Open alarm for contact 2 of sensor 1 on PDU 3, enter the following command.

# cli->sensor alarm contact 3.1.2 open alarm

# 2.30 snmp

Type **snmp** to permit an admin to view and configure SNMP settings for a rack PDU or Rack PDU Array™.

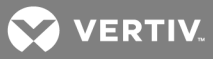

#### Table 2.26 Syntax

| snmp |                     |                                             |
|------|---------------------|---------------------------------------------|
| ł    | help                |                                             |
| a    | authtraps           |                                             |
|      | enable, disable     |                                             |
| e    | engineid            |                                             |
| ł    | heartbeat           |                                             |
|      | <time></time>       |                                             |
| l,   | lgpmib              |                                             |
|      | enable, disable     |                                             |
| r    | mibtraps            |                                             |
|      | enable, disable     |                                             |
| s    | systemnotify        |                                             |
|      | enable, disable     |                                             |
| t    | traps               |                                             |
|      | udpport             |                                             |
|      | <port></port>       |                                             |
|      | snmpv1, snmpv2      |                                             |
| ι    | udpport             |                                             |
|      | <port></port>       |                                             |
| ١    | v1v2                |                                             |
|      | enable, disable     |                                             |
|      | access              |                                             |
|      | <entryid></entryid> |                                             |
|      | community           |                                             |
|      |                     | <entryid></entryid>                         |
|      | mode                |                                             |
|      |                     | <entryid> <rw></rw></entryid>               |
|      | networkname         |                                             |
|      |                     | <entryid> <name></name></entryid>           |
|      | traps               |                                             |
|      | <entryid></entryid> |                                             |
|      |                     | community                                   |
|      |                     | <entryid> <community></community></entryid> |
|      |                     | heartbeat                                   |
|      |                     | <entryid></entryid>                         |
|      |                     | enable, disable                             |
|      |                     | networkname                                 |
|      |                     | <entryid> <name></name></entryid>           |
|      |                     | port                                        |

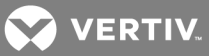

|    |                                                |           | <pre>centrulD&gt; <nort></nort></pre>              |
|----|------------------------------------------------|-----------|----------------------------------------------------|
| ν3 |                                                |           |                                                    |
| 10 | enable dis                                     | able      |                                                    |
|    |                                                |           |                                                    |
|    | <ent< td=""><td>tryID&gt;</td><td></td></ent<> | tryID>    |                                                    |
|    | auth                                           |           |                                                    |
|    | duti                                           | 1900101   |                                                    |
|    | auth                                           | itype     |                                                    |
|    | duti                                           | nypo      | <entryid> <authtype></authtype></entryid>          |
|    | priv                                           | acy       |                                                    |
|    | pire                                           | ucy       |                                                    |
|    | priv                                           | acusecret |                                                    |
|    | pire                                           |           |                                                    |
|    | 5011                                           | rce       |                                                    |
|    | 300                                            |           | <pre><pre>centruID&gt; <source/></pre></pre>       |
|    | type                                           | <b>.</b>  |                                                    |
|    | type                                           | ,<br>,    | <pre><pre>contrulD&gt; carceseture&gt;</pre></pre> |
|    |                                                | renable   |                                                    |
|    | 400                                            |           | <entryid> enable_disable</entryid>                 |
|    | USE                                            | mame      |                                                    |
|    | 400                                            | indirio   | <entryid> <name></name></entryid>                  |
|    | trans                                          |           |                                                    |
|    | <eni< td=""><td>trvID&gt;</td><td></td></eni<> | trvID>    |                                                    |
|    | dest                                           | tination  |                                                    |
|    |                                                |           | <entryid> <dest></dest></entryid>                  |
|    | hear                                           | rtbeat    |                                                    |
|    |                                                |           | <entryid> enable, disable</entryid>                |
|    | noti                                           | fv        |                                                    |
|    |                                                | -         | <entryid> enable, disable</entryid>                |
|    | port                                           |           |                                                    |
|    |                                                |           | <entryid> <port></port></entryid>                  |
|    | use                                            | rname     |                                                    |
|    |                                                |           | <entryid> <name></name></entryid>                  |
|    |                                                |           | •                                                  |

To monitor the v1/v2 status, enter the following command.

cli->snmp v1v2

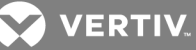

# SNMP V1/V2 .....enabled

To configure 162 as the SNMP Traps UPD port, enter the following command.

#### cli->snmp traps udpport 162

To configure SNMP traps to SNMPv1, enter the following command.

#### cli->snmp traps SNMPV1

To disable SNMPv3 ID2 traps notification, enter the following command.

# cli->snmp v3 traps notify 2 disable

To configure an address as the SNMPv3 ID1 traps destination, enter the following command.

#### cli->snmp v3 traps destination 1 <ip address>

#### 2.31 status

Type **status** to display the status of the overcurrent, undercurrent, undervoltage, channel at the PDU, branch or receptacle level in a a rack PDU / Rack PDU Array™.

#### Table 2.27 Syntax

status help channel <pdu>, <pdu.branch>, <pdu.branch.receptacle> overcurrent <pdu> <phase> <pdu.branch> <pdu.branch.receptacle> undercurrent <pdu> <pdu.branch> <phase> pdu.branch.receptacle> undervoltage <pdu>

<phase>

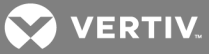

<pdu.branch>

<pdu>

#### Examples

To view the status of PDU 2, enter the following command.

cli-> status 2

[2]

Over Current -----Normal

Under Current -----Normal

Under Voltage-----Normal

Unbalanced Load-----65

Channel -----Normal

To view the status of branch B of PDU 2, enter the following command.

cli-> status channel 2.B

[2] --- (B) Normal

#### 2.32 swocp

Type **swocp** to enable or disable the software overcurrent protection (SWOCP) at the input or branch level in a rack PDU or Rack PDU Array<sup>™</sup>. This command is available for an admin, appliance or poweruser.

Table 2.28 Syntax

swocp

help

<pdu>, <pdu.branch>

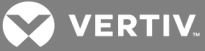

enable

disable

# Example

To disable the software overcurrent protection for branch C of PDU 2, enter the following command.

# cli->swocp 2.C disable

#### 2.33 swotp

Type **swotp** to enable or disable the software overtemperature protection (SWOTP) at the PDU or receptacle level in a rack PDU or Rack PDU Array™. This command is available for an admin, appliance or poweruser.

#### Table 2.29 Syntax

swotp

help <pdu>, <pdu.branch> enable

disable

#### Example

To disable the software overtemperature protection for branch C of PDU 2, enter the following command.

| cli->swotp 2.C disable |  |  |  |  |
|------------------------|--|--|--|--|
|------------------------|--|--|--|--|

# 2.34 sysinfo

Type **sysinfo** to display system information for a PDU, branch or receptacle in a rack PDU / Rack PDU Array™. This command is available for an admin, appliance or poweruser.

#### Table 2.30 Syntax

| sysinfo |                                                                                                    |                                                                                |  |  |  |
|---------|----------------------------------------------------------------------------------------------------|--------------------------------------------------------------------------------|--|--|--|
|         | help                                                                                                    |                                                                                |  |  |  |
|         | arraysize                                                                                                 |                                                                                |  |  |  |
|         | capabiliti                                                                                                | 3                                                                              |  |  |  |
|         | <p< td=""><td>u&gt;, <pdu.branch>, <pdu.branch.receptacle></pdu.branch.receptacle></pdu.branch></td></p<> | u>, <pdu.branch>, <pdu.branch.receptacle></pdu.branch.receptacle></pdu.branch> |  |  |  |
|         | count                                                                                                    |                                                                                |  |  |  |
|         | bra                                                                                                    | nch                                                                            |  |  |  |
|         |                                                                                                    | <pdu></pdu>                                                                    |  |  |  |
|         | ree                                                                                                    | eptacle                                                                        |  |  |  |
|         |                                                                                                    | <pdu>, <pdu.branch></pdu.branch></pdu>                                         |  |  |  |
|         | se                                                                                                    | sor                                                                            |  |  |  |
|         |                                                                                                    | <pdu></pdu>                                                                    |  |  |  |

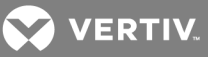

| model                                                                                   |  |  |  |
|-----------------------------------------------------------------------------------------|--|--|--|
| <pdu>, <pdu.branch></pdu.branch></pdu>                                                  |  |  |  |
| plug                                                                                    |  |  |  |
| <pdu></pdu>                                                                             |  |  |  |
| rating                                                                                  |  |  |  |
| <pre><parameter>(voltage, current, frequency)</parameter></pre>                         |  |  |  |
| <pdu></pdu>                                                                             |  |  |  |
| <pre><pre>cparameter&gt; <pdu></pdu></pre></pre>                                        |  |  |  |
| receptacle                                                                              |  |  |  |
| <pdu>, <pdu.branch>, <pdu.branch.receptacle></pdu.branch.receptacle></pdu.branch></pdu> |  |  |  |
| serialnumber                                                                            |  |  |  |
| <pdu>, <brn></brn></pdu>                                                                |  |  |  |
| pdu                                                                                     |  |  |  |
| <pdu></pdu>                                                                             |  |  |  |
| webcard                                                                                 |  |  |  |
| <pdu></pdu>                                                                             |  |  |  |
| source                                                                                  |  |  |  |
| <pdu>, <pdu.branch></pdu.branch></pdu>                                                  |  |  |  |
| version                                                                                 |  |  |  |
| <pdu>, <brn></brn></pdu>                                                                |  |  |  |
| pdu                                                                                     |  |  |  |
| <pdu></pdu>                                                                             |  |  |  |
| webcard                                                                                 |  |  |  |
| <pdu></pdu>                                                                             |  |  |  |
| wiring_type                                                                             |  |  |  |
| <pdu></pdu>                                                                             |  |  |  |

To view the serial number for a PDU, enter the following command.

# cli->sysinfo serialnumber <pdu>

To view voltage information for PDU 2, enter the following command.

# cli->sysinfo rating pdu voltage 2

[2] --- 120 V

# 2.35 syslog

Type **syslog** to permit an admin to view and configure the syslog parameters for a rack PDU or Rack PDU Array ™.

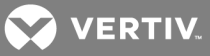

#### Table 2.31 Syntax

| syslog |         |
|--------|---------|
| help   |         |
| ipv4   |         |
|        | nable   |
|        | lisable |
| ipv6   |         |
|        | enable  |
|        | lisable |

# Examples

To view syslog information, enter the following command.

#### cli->syslog

To disable the forwarding of syslog messages to IPv4 syslog servers, enter the following command.

# cli->syslog ipv4 disable

# 2.36 system

Type **system** to permit an admin to view and enable or disable various system interfaces and protocols.

#### Table 2.32 Syntax

system

| help                 |                  |
|----------------------|------------------|
| agent                |                  |
|                      | app_label        |
|                      | app_version      |
|                      | boot_label       |
|                      | boot_version     |
|                      | device_id        |
|                      | fdm_version      |
|                      | gdd_version      |
|                      | manufacture_date |
|                      | model            |
|                      | serial_number    |
| contact              |                  |
| description          |                  |
| location             |                  |
| manufacturer_support |                  |

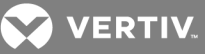

| max_session                                                      |
|------------------------------------------------------------------|
| name                                                             |
| session_timeout                                                  |
| snmp_mib_downloads                                               |
| <interface> (snmp, webserver, velocity, telnet, ssh)</interface> |
| enable                                                           |
| disable                                                          |

To view the agent boot version, enter the following command.

#### cli->system agent boot\_version

To enable snmp, enter the following command.

#### cli->system snmp enable

# 2.37 tag

Type **tag** to display the configurable values for user-defined asset tags for an input, branch or receptacle levels. This command is available for an admin, appliance or poweruser.

# NOTE: There are two sets of tags (Tag#01, Tag#02) in Vertiv MPX<sup>™</sup> and Vertiv MPH<sup>™</sup> PDUs for every PDU, MPX BRM<sup>™</sup> and receptacle.

#### Table 2.33 Syntax

tag

help

<pdu>, <pdu.branch>, <pdu.branch.receptacle>

<tag>

<tagvalue>

#### Examples

To view the tag information for both tags for a receptacle 6 on branch C of PDU 2, enter the following command.

cli->tag 2.C.6 @

```
[2-C] --- (6-T1) PDU#2_BRN#C_RECP#6_TAG#01 (6-T2) PDU#2_BRN#C_RECP#6_TAG#02
```

To view just tag 2 for receptacle 6 on branch C of PDU 2, enter the following command.

cli->tag 2.c.62

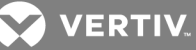

# [2-C] --- (6-T2) PDU#2\_BRN#C\_RECP#6\_TAG#02

To configure tag 1 of PDU 2 in an array, enter the following command.

# cli->tag 2 1 PDU#2\_NEW\_TAG#1

# 2.38 time

Type **time** to permit an admin to view and configure the time server.

#### Table 2.34 Syntax

| time                                            |  |
|-------------------------------------------------|--|
| help                                            |  |
| source                                          |  |
| <source_type> (local, ntp_server)</source_type> |  |
| ntp server                                      |  |
| <ip_address></ip_address>                       |  |
| ntp rate                                        |  |
| <time_interval></time_interval>                 |  |
| local                                           |  |
| <yyyy-mm-dd></yyyy-mm-dd>                       |  |
| <hh:mm:ss></hh:mm:ss>                           |  |
| format                                          |  |
| <clock type=""> (12- or 24-hour)</clock>        |  |
| zone                                            |  |
| <0-92> (use help to get zone list)              |  |

#### Examples

To view the current time settings, enter the following command.

cli->time

Source-----Local

Zone-----(GMT+08:00) Beijing, Chongqing, Hong Kong, Urumqi

Clock format-----12 - Hour

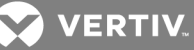

Current time-----2000-01-01 08:49:20

NTP server-----10.158.167.22

NTP Sync Rate-----24 Hours

To configure the IP address of the NTP server, enter the following command.

#### cli->time ntp server <ip address>

To configure the local time, enter the following command.

#### cli->time local <yyyy-mm-dd hh:mm:ss>

# 2.39 unbalancedload

Type unbalancedload to permit an admin to view and configure the load alarm threshold for three-phase systems.

#### Table 2.35 Syntax

unbalancedload help

threshold <pdu>

<threshold\_value>

#### Examples

To view the threshold for PDU 1, enter the following command.

#### cli->unbalancedload threshold

# [1]---5

To configure the threshold for PDU 2 to be at 50 percent, enter the following command.

cli->unbalancedload threshold 2 50

NOTE: If you try to view or configure a PDU that is not a three-phase system, a No Support message is displayed.

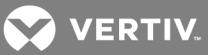

# 2.40 user

Type **user** to permit an admin to add or delete a local user. An admin can also view the groups to which a user has been assigned.

| Table 2.36                                 | Syntax                           |
|--------------------------------------------|----------------------------------|
| user                                       |                                  |
| help                                       |                                  |
| add                                        |                                  |
| <                                          | user>                            |
|                                            | <pre><password></password></pre> |
|                                            | <confirm password=""></confirm>  |
| del                                        |                                  |
| <                                          | user>                            |
| <user_r< th=""><th>name&gt;</th></user_r<> | name>                            |

#### Examples

To add a user, enter the following command.

cli->user add <username> <password> <confirm password>

#### 2.41 voltage

Type **voltage** to display the metered reading of the AC voltage (RMS) for an input, branch or receptacle in a rack PDU or Rack PDU Array<sup>™</sup>. This command is available for an admin, appliance or poweruser.

#### Table 2.37 Syntax

| voltage |                                                             |                                                                                                    |  |  |
|---------|-------------------------------------------------------------|----------------------------------------------------------------------------------------------------|--|--|
| h       | nelp                                                        |                                                                                                    |  |  |
| <       | <pdu></pdu>                                                 |                                                                                                    |  |  |
|         |                                                             | approximation of the second second |  |  |
|         |                                                             | hase pair>                                                                                                    |  |  |
| <       | <pdu.branch></pdu.branch>                                   |                                                                                                    |  |  |
|         |                                                             | approximation of the second second |  |  |
|         |                                                             | sphase pair>                                                                                                    |  |  |
| <       | <pdu.branch.r< td=""><td>eceptacle&gt;</td></pdu.branch.r<> | eceptacle>                                                                                                    |  |  |

#### Examples

To view the voltage for PDU 2, phase 1, enter the following command.

cli->voltage 2 L1

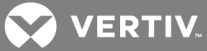

# [2] --- (L1) 120.2 V

To view the voltage for PDU 2, branch C, receptacle 6, enter the following command.

# cli->voltage 2.C.6

[2.C] --- (6) 120.4 V

# 2.42 whoami

Type **whomai** to display the username of the logged-in user.

# Example

cli->whoami

admin

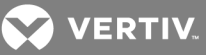

# **3 APPENDICES**

# Appendix A: Serial Port Configuration for Appliance Integration

The serial port (ttyS1) on the RPC2™ Communications Module uses the following configuration settings:

- Bits per second: 38400
- Data Bits: 8
- Parity: None
- Stop Bits: 1
- Flow Control: None

# Appendix B: Input Power Cord Wiring Type

#### Table 3.1 Input Power Cord Wiring Type

| WIRING TYPE                         | PERMISSIBLE VOLTAGE PHASE REFERENCE |
|-------------------------------------|-------------------------------------|
| 1 Pole - 3 Wire (L1, N, PE)         | L1                                  |
| 2 Pole - 3 Wire (L1, L2, PE)        | L12                                 |
| 2 Pole - 4 Wire (L1, L2, N, PE)     | L1, L12                             |
| 3 Pole - 4 Wire (L1, L2, L3, PE)    | L12, L23, L31                       |
| 3 Pole - 5 Wire (L1, L2, L3, N, PE) | L1, L2, L3, L12, L23, L31           |

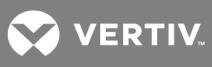

This page intentionally left blank.

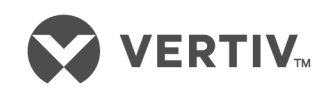

VertivCo.com | Vertiv Headquarters, 1050 Dearborn Drive, Columbus, OH, 43085, USA

© 2017 Vertiv Co. All rights reserved. Vertiv and the Vertiv logo are trademarks or registered trademarks of Vertiv Co. All other names and logos referred to are trade names, trademarks or registered trademarks of their respective owners. While every precaution has been taken to ensure accuracy and completeness herein, Vertiv Co. assumes no responsibility, and disclaims all liability, for damages resulting from use of this information or for any errors or omissions. Specifications are subject to change without notice.